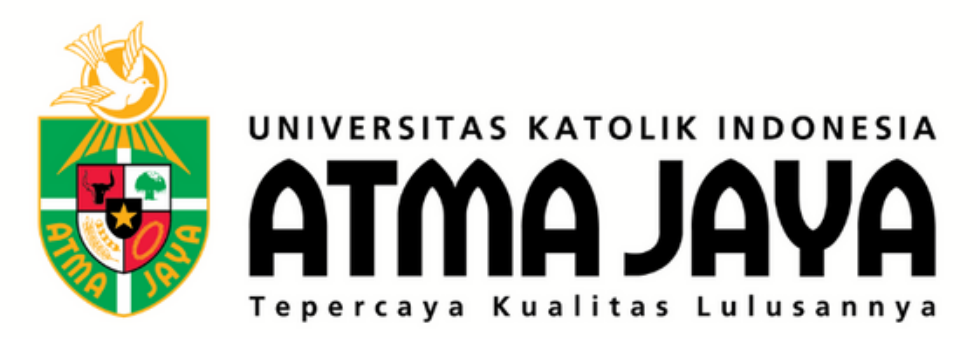

# PANDUAN PENDAFTARAN WEB JOIN.ATMAJAYA.AC.ID

an C

£55

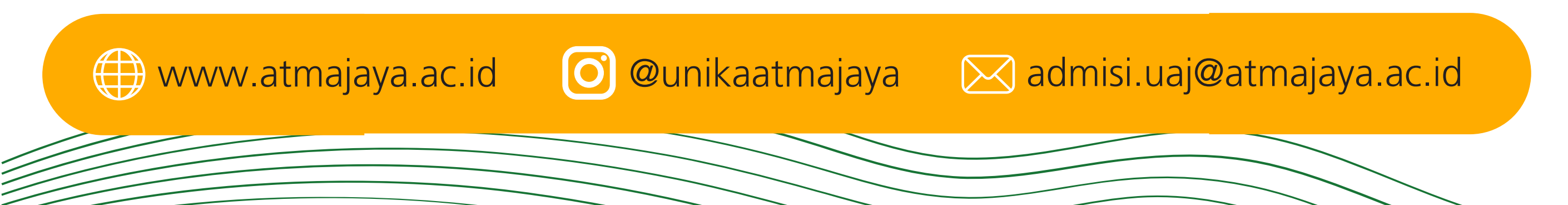

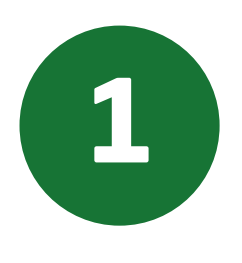

Gunakan internet browser Anda, kunjungilah laman https://join.atmajaya.ac.id/, maka akan keluar tampilan seperti di bawah ini:

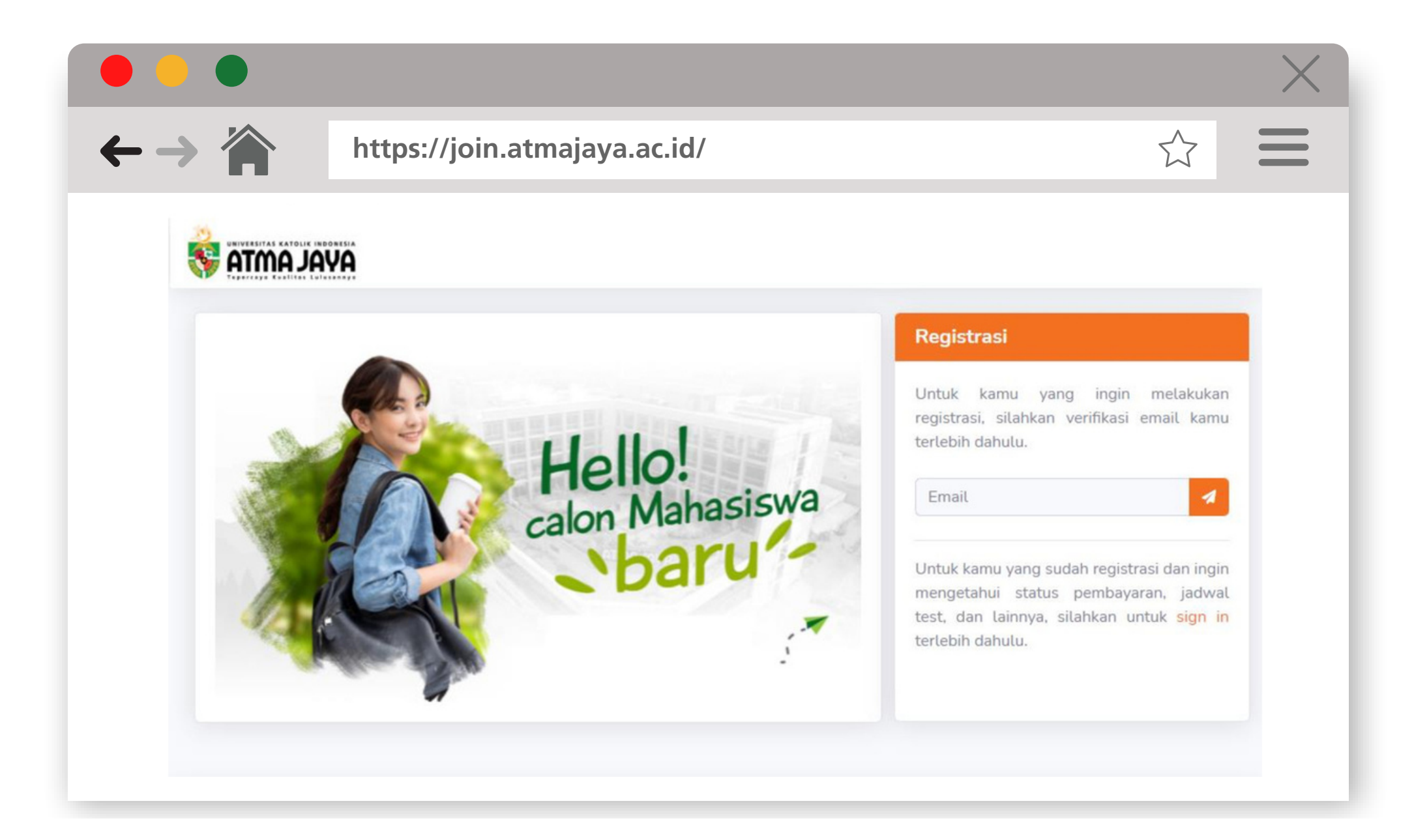

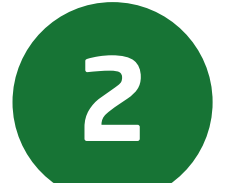

Masukkan alamat email Anda pada kolom Registrasi, lalu klik tombol SEND di sebelah kolom email, seperti

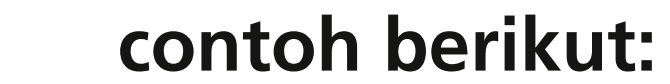

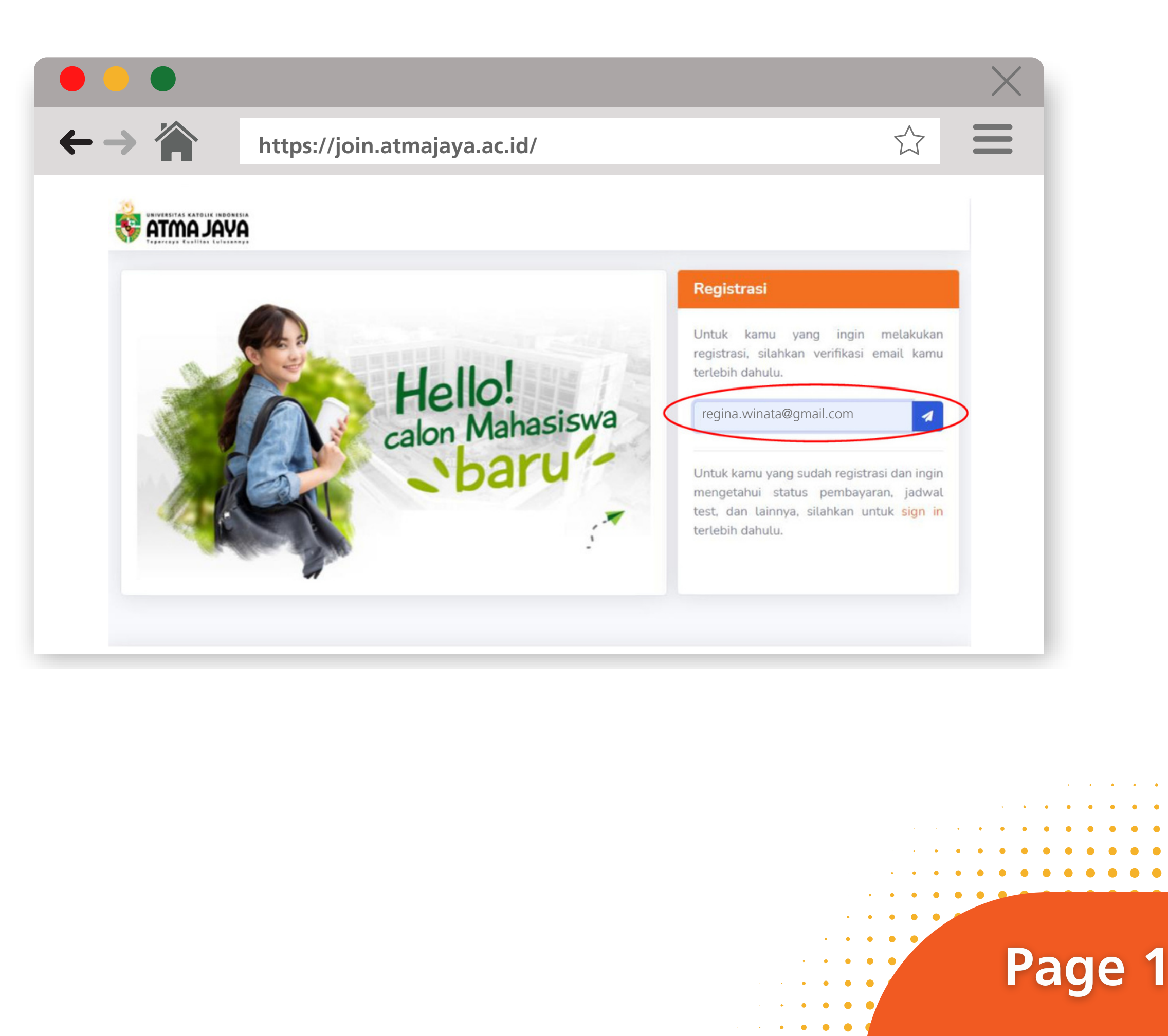

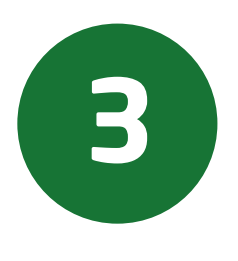

Setelah itu akan muncul notifikasi KODE UNIK yang dikirimkan melalui email. Masukkan kode unik tersebut ke laman Verifikasi Email, lalu klik tombol verifikasi.

|                                                                           |                                                                                             |                                                                                                    |                                                                  | X                                  |
|---------------------------------------------------------------------------|---------------------------------------------------------------------------------------------|----------------------------------------------------------------------------------------------------|------------------------------------------------------------------|------------------------------------|
| $\leftarrow \rightarrow \Uparrow$                                         | https://join.atm                                                                            | najaya.ac.id/                                                                                                    |                                                                  |                                    |
| Verifikasi Email                                                          |                                                                                             |                                                                                                    |                                                                  |                                    |
| otp-noreply<br>Lie 10/12/2021 1943 AM<br>To: Friska Rotua Lestari         |                                                                                             |                                                                                                    |                                                                  | 3 C 5 7 > ··                       |
|                                                                           |                                                                                             | <image/> <text><section-header><text><text><text><text><text><text></text></text></text></text></text></text></section-header></text> |                                                                  |                                    |
|                                                                           |                                                                                             | UNIXIA Alaras Jago © 2021 All rights reserved                                                                                         |                                                                  |                                    |
| Please consider the environmen<br>Disclaimer: The information contained i | t before printing this email<br>In this electronic message and any attachments to this mess | age are the proprietary of Universitas Katolik Indonesia Atma Jaya Jakarta and intended for the exc                                   | lusive use of the addressee(s) and may contain confidential or p | privileged information. If you are |

Gambar 3.1 Tampilan email notifikasi saat menerima kode unik

|       |                                                                                                    |                                                                                                    | X                                                            |
|-------|----------------------------------------------------------------------------------------------------|----------------------------------------------------------------------------------------------------|--------------------------------------------------------------|
| • → 🏠 | https://join.atmajaya.ac.id/                                                                                                  |                                                                                                    |                                                              |
|       | 🕒 Verifikasi Email                                                                                                    | ×                                                                                                    |                                                              |
|       | Kami telah mengirimkan 5 digit kode u<br>silahkan masukan kode tersebut ke<br>3-4-5-1-5<br>Tidak menerima email? Kir<br>SDALY | unik ke email kamu,<br>kolom dibawah.<br>Trasi<br>kamu yang ingin m<br>si, silahkan verifikasi em<br>n dahulu.<br>Verifikasi<br>Untuk kamu yang sudah registrasi<br>mengetahui status pembayaran<br>test, dan lainnya, silahkan untu<br>terlebih dahulu. | nelakukan<br>ail kamu<br>dan ingin<br>a, jadwal<br>k sign in |

Gambar 3.2 Tampilan kode unik dimasukkan ke website

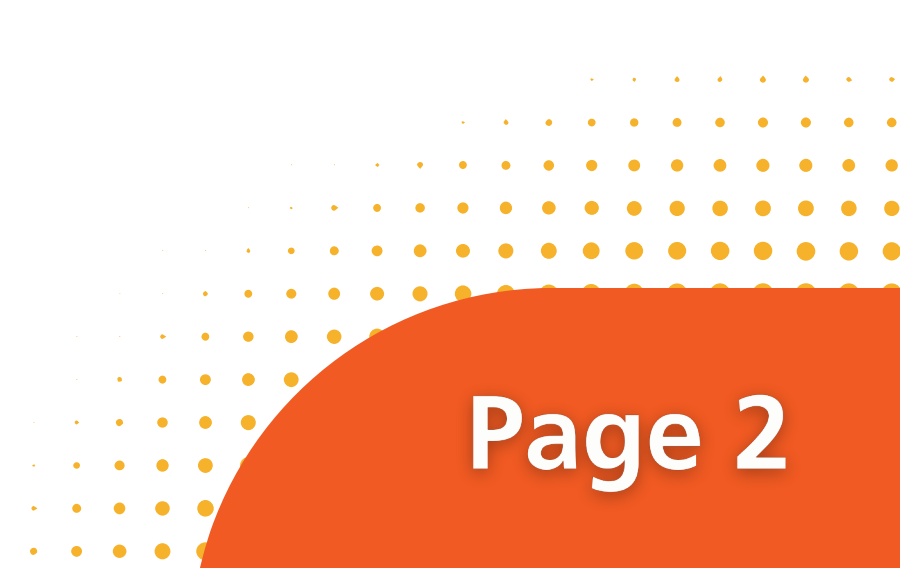

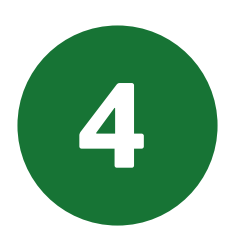

## Isilah data yang dibutuhkan dengan benar sesuai dengan intruksi.

|                                          | https://join.atmajaya.ac.id/                                                                |  |
|------------------------------------------|---------------------------------------------------------------------------------------------|--|
| at Amta 😵                                |                                                                                             |  |
| Formulir Reg                             | trasi                                                                                       |  |
| Email                                    | amail com                                                                                   |  |
| Password *                               |                                                                                             |  |
|                                          | re-type password                                                                            |  |
| <ul> <li>Panja</li> <li>Terda</li> </ul> | A PASSWORD<br>ng minimal 8 karakter<br>pat karakter huruf kecil, huruf besar dan juga angka |  |
| Nama Lengka                              | •                                                                                           |  |
|                                          |                                                                                             |  |

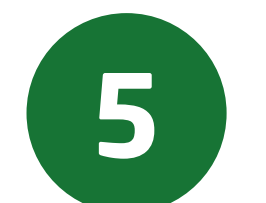

Untuk calon mahasiswa Sarjana, dapat memilih jenjang akademik S1-Undergraduate.

Untuk calon mahasiswa Pascasarjana, dapat memilih jenjang akademik S2 - Master, S3 - Doctoral, atau PRF - Profession.

|                          |                                       |   | $\times$              |
|--------------------------|---------------------------------------|---|-----------------------|
| $\leftarrow \rightarrow$ | https://join.atmajaya.ac.id/          |   |                       |
|                          | Nama Lengkap *                        |   |                       |
|                          | REGINA WINATA                         |   |                       |
|                          | Whatsapp Number *                     |   |                       |
|                          | + 62 812-8876-0890                    |   |                       |
|                          | Jenjang Akademik *                    |   |                       |
|                          | S2 - Master                           | • |                       |
|                          |                                       |   |                       |
|                          | S1 - Undergraduate                    |   |                       |
|                          | S2 - Master                           |   |                       |
|                          | PRF - Profession                      |   |                       |
|                          | Jurusan Perkuliahan *                 |   |                       |
|                          | · · · · · · · · · · · · · · · · · · · | • |                       |
|                          | Peminatan *                           |   |                       |
|                          | Umum                                  | ~ |                       |
|                          |                                       |   |                       |
|                          |                                       |   | •••••                 |
|                          |                                       |   | • • • • • • • •       |
|                          |                                       |   | · · · · · · · · · · · |
|                          |                                       |   |                       |
|                          |                                       |   |                       |
|                          |                                       |   | Page 3                |
|                          |                                       |   | i age s               |
|                          |                                       |   |                       |

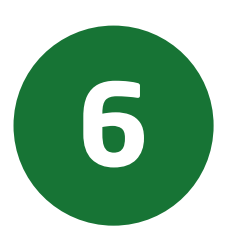

Masukkan Asal Sekolah/Universitas di jenjang akademik sebelumnya. Apabila nama Sekolah/Universitas tidak tersedia, silakan pilih "OTHER SCHOOL" lalu ketik Sekolah/Universitas Anda.

|                | https://join.atmajaya.ac.id/                                                                                                    |          |
|----------------|----------------------------------------------------------------------------------------------------|----------|
| Jenjang        | Akademik *                                                                                                    |          |
| S2 - M         | laster                                                                                                    | •        |
| Asal Se        | kolah / Universitas *                                                                                                    |          |
| Pilih A        | sal Sekolah                                                                                                    | •        |
|                |                                                                                                    |          |
| Other          | s School                                                                                                    | <u>^</u> |
| UNIKA          | AYAL AMTA                                                                                                    |          |
| UNIV           | NEGERI JAKARTA                                                                                                    |          |
| SEKO           | AH TINGGI MANAJEMEN                                                                                                    |          |
| UNIKA          | SOEGIJAPRANATA                                                                                                    |          |
| UNIV           | INDONESIA                                                                                                    |          |
| UNIV<br>Dengan | KATOLIK PARAHYANGAN<br>menekan tombol <b>Daftar</b> , anda sudah setuju dengan <mark>Syarat &amp; Ketentuan</mark> pendaftaran UNIKA Atma Jaya | *        |
|                |                                                                                                    | Defler   |

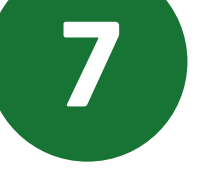

## Pilihlah Tahun Akademik untuk perkuliahan.

|                | nttps://join.atmajaya.ac.id/                                                                                               | $\overrightarrow{\mathbf{v}}$ |
|----------------|----------------------------------------------------------------------------------------------------|-------------------------------|
| Jenjang Akade  | mik *                                                                                                    |                               |
| S2 - Master    |                                                                                                    | •                             |
| Asal Sekolah / | Universitas *                                                                                                    |                               |
| UNIKA ATM.     | AYAL A                                                                                                    | •                             |
| Tahun Masuk I  | Perkuliahan *                                                                                                    |                               |
| Pilih Tahun M  | Masuk                                                                                                    | •                             |
| .              |                                                                                                    |                               |
| Semester Ge    | enap 2021/2022                                                                                                    |                               |
| Peminatan *    |                                                                                                    |                               |
| Umum           |                                                                                                    | ~                             |
| Dengan mene    | kan tombo <mark>l Daftar</mark> , anda sudah setuju dengan <mark>Syarat &amp; Ketentuan</mark> pendaftaran UNIKA Atma Jaya |                               |
|                |                                                                                                    | Daftar                        |

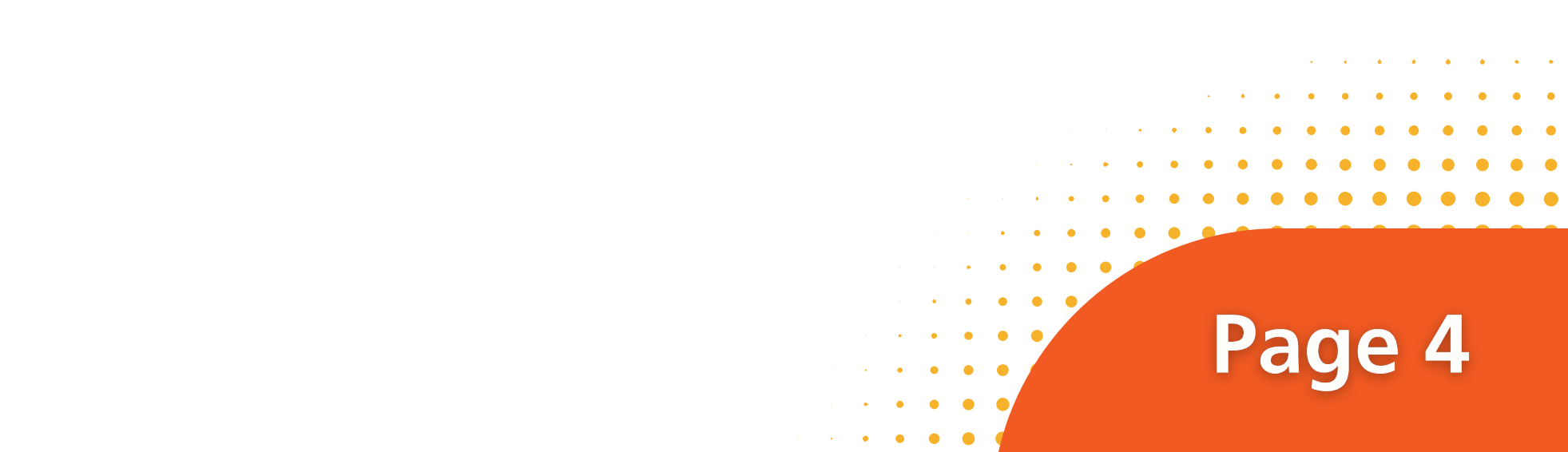

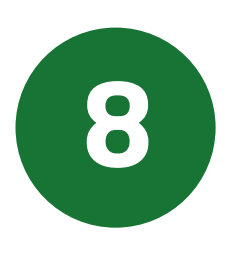

## Pilihlah jurusan dengan Program Studi yang dituju.

- Untuk Program Sarjana :
  - Jika melalui Jalur Tes Reguler dapat memilih 2 Prodi.
  - Jika melalui Jalur Bebas Tes dapat memilih 1 Prodi.
  - Jika melalui Jalur Ujian Akhir Sekolah dapat memilih 1 Prodi.
- → Untuk Program Pascasarjana :
  - Hanya dapat memilih 1 Prodi.

| ••                       |                                                                                                    | $\times$ |
|--------------------------|----------------------------------------------------------------------------------------------------|----------|
| $\leftarrow \rightarrow$ | https://join.atmajaya.ac.id/                                                                                                    |          |
|                          | Jenjang Akademik • S2 - Master Asal Sekolah / Universitas • UNIKA ATMA JAYA Tahun Masuk Perkuliahan • Semester Genap 2021/2022 Jurusan Perkuliahan • Pilih Jurusan |          |
|                          | Accounting Applied Economics Applied English Linguistics Biomedical Biotechnology Business Administration Electrical Engineering                                   | Daftar   |

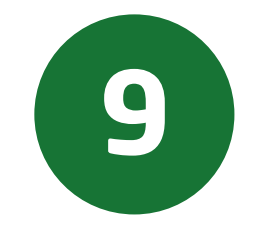

### Setelah semua kolom telah diisi, klik tulisan Syarat & Ketentuan.

| Jenjang Akademik *                                                                                                    |             |       |
|----------------------------------------------------------------------------------------------------|-------------|-------|
| S2 - Master                                                                                                    | •           |       |
| Asal Sekolah / Universitas *                                                                                                 |             |       |
| UNIKA ATMA JAYA                                                                                                    | •           |       |
| Tahun Masuk Perkuliahan *                                                                                                    |             |       |
| Semester Genap 2021/2022                                                                                                    | •           |       |
| Jurusan Perkuliahan *                                                                                                    |             |       |
| Accounting                                                                                                    |             |       |
| Peminatan *                                                                                                    |             |       |
| UMUM                                                                                                    | •           |       |
| Dengan menekan tombol <b>Daftar</b> , anda sudah setuji dengan <mark>Syarat &amp; Ketentuan</mark> pendaftan UNIKA Atma Jaya | Daftar      |       |
| Copyright © 2021 Universitas Katolik Indonesia Atma Jaya - All right reserved                                                |             |       |
|                                                                                                    |             |       |
|                                                                                                    |             | • • • |
|                                                                                                    | • • •       | • • • |
|                                                                                                    | • • • • • • |       |
|                                                                                                    | • • • • •   | • •   |

5

### Akan muncul Pop Up Syarat dan Ketentuan. Klik tanda centang Saya Setuju, lalu klik tombol OK.

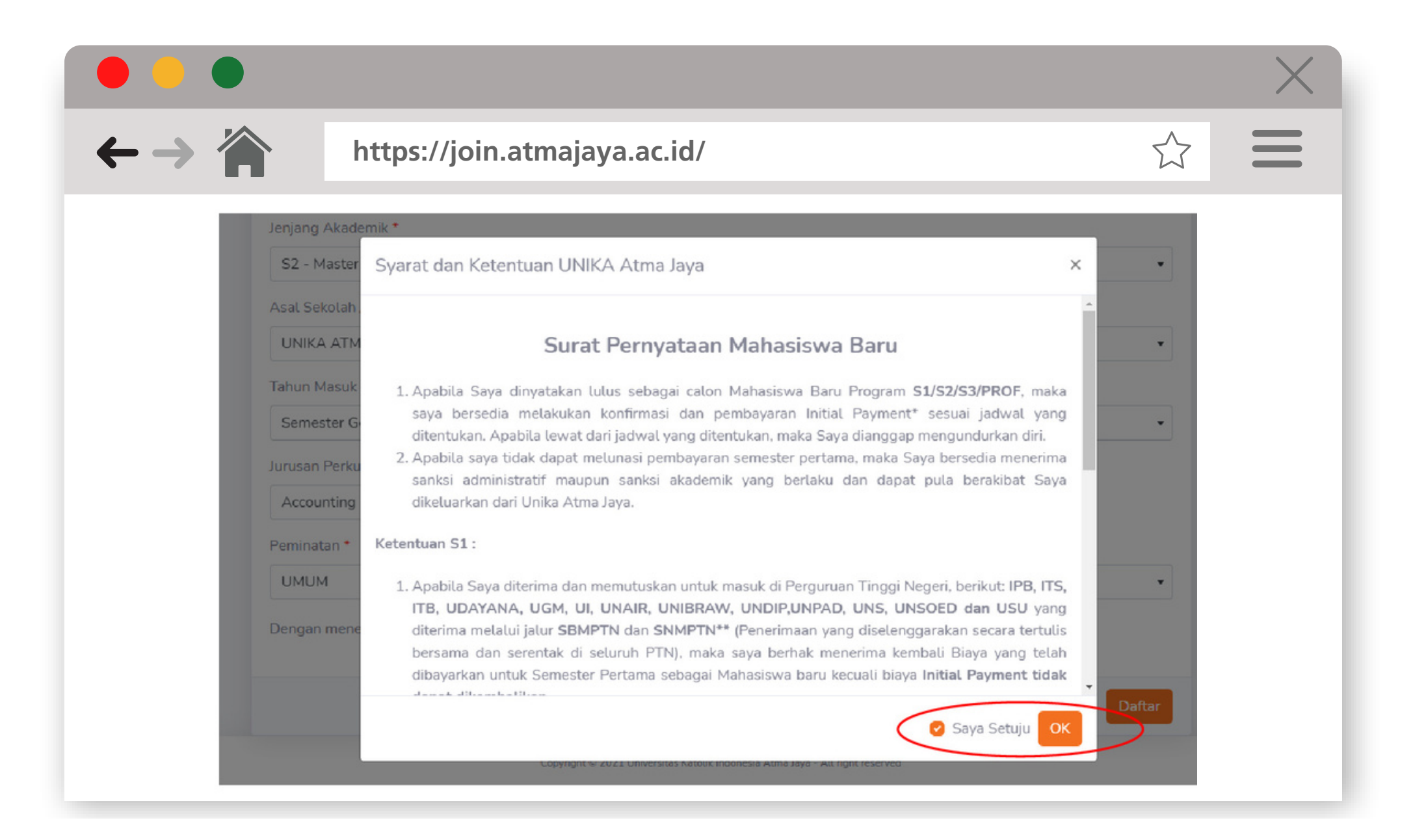

Setelah itu, klik tombol Daftar.

|             |                                                                                                    | $\times$ |
|-------------|----------------------------------------------------------------------------------------------------|----------|
| <b>⊢→</b> { | https://join.atmajaya.ac.id/                                                                                                  |          |
|             | Jenjang Akademik *                                                                                                    |          |
|             | S2 - Master                                                                                                    | •        |
|             | Asal Sekolah / Universitas *                                                                                                  |          |
|             | UNIKA ATMA JAYA                                                                                                    | •        |
|             | Tahun Masuk Perkuliahan *                                                                                                    |          |
|             | Semester Genap 2021/2022                                                                                                    | •        |
|             | Jurusan Perkuliahan *                                                                                                    |          |
|             | Accounting - SEMANGGI                                                                                                    |          |
|             | Peminatan *                                                                                                    |          |
|             | UMUM                                                                                                    | •        |
|             | Dengan menekan tombol <b>Daftar</b> , anda sudah setuju dengan <mark>Syarat &amp; Ketentuan</mark> pendaftaran UNIKA Atma Jay | /a       |
|             |                                                                                                    | Daita    |
|             | Copyright © 2021 Universitas Katolik Indonesia Atma Jaya - All right reserved                                                 |          |
|             |                                                                                                    |          |

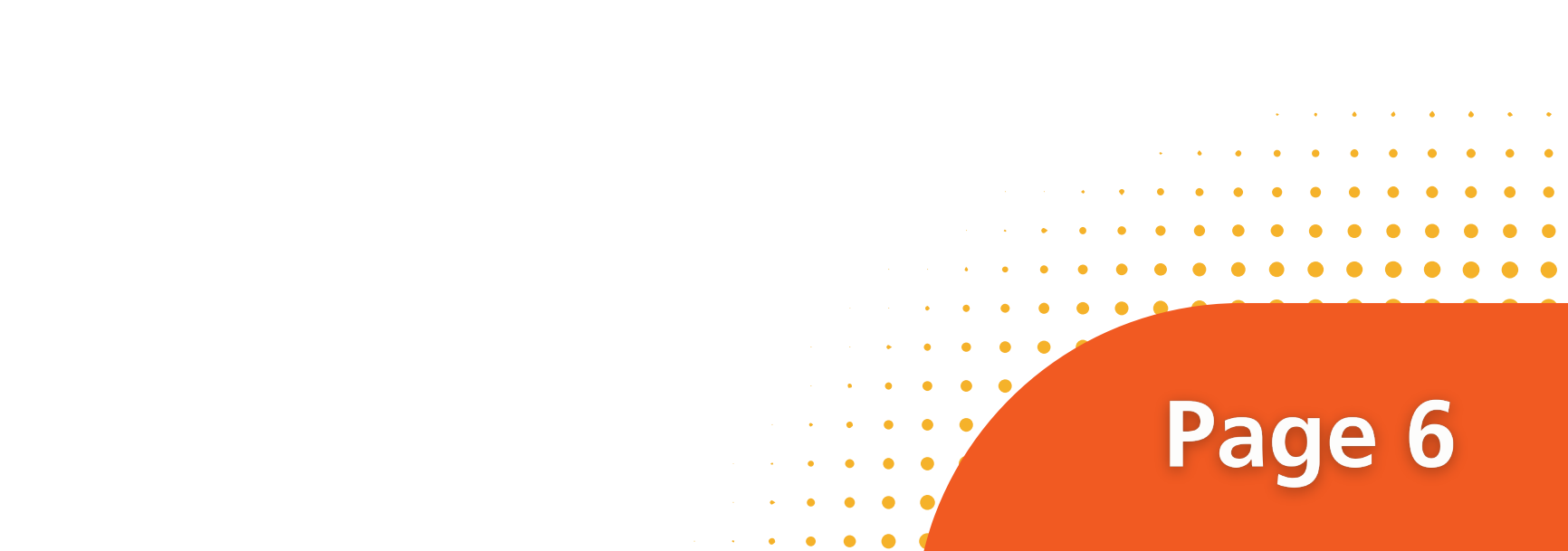

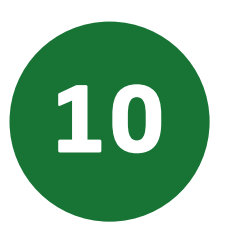

. . . . . . . . . . . . . . . . . . . . . . . . . . . . . . . . . . . . . . . . . . . . . . . . . . . . . . . . . . . . . . . . . . . . . . . . . . . . . . . . . . . . . . . . . . . . . . . . . . . . . . . . . . . . . . . . . . . . . . . . . . . . . . . . . . . . . . . . . . . . . . . .

. . . . . . . . . . . . . . . . . . . . . . . . . . . . . . . . . . . . . . . . . . . . . . . .

. . . . . .

. . . . . . . . . . . .

. . . . . .

. . . . . .

. . . . . . . . . . . . . . . . . . . . . . . . . . . . . . . . . . . . . . . . . . . . . . . . . . . . . . . . . . . .

## Setelah Anda berhasil mendaftar, akan muncul menu tampilan berikut:

|                                                                             | https://join.atmajaya.ac.id/                                                                                                    |                                                                                    |
|-----------------------------------------------------------------------------|----------------------------------------------------------------------------------------------------|------------------------------------------------------------------------------------|
| 😽 atma                                                                      | Java                                                                                                    |                                                                                    |
| Selamat                                                                     | datang. REGINA WINATA                                                                                                    | Sign Out 💌                                                                         |
|                                                                             |                                                                                                    |                                                                                    |
| Pada halan<br>Ujian/Selek                                                   | han ini kamu bisa mengetahui informasi Status Pendaftaran, Pembayaran, dan juga<br>si Masuk.                                                                                                    | a informasi mengenai Jadwal dan Hasil                                              |
| Pada hatar<br>Ujian/Selek<br>Silahkan pilih<br>Semeste                      | nan ini kamu bisa mengetahui informasi Status Pendaftaran, Pembayaran, dan jug<br>si Masuk.<br>jurusan yang sudah didaftarkan:<br>r Genap 2021/2022 - S2 - Accounting - Periode September                                                          | a informasi mengenai Jadwal dan Hasil                                              |
| Pada hatar<br>Ujian/Selek<br>Silahkan pilih<br>Semeste                      | nan ini kamu bisa mengetahui informasi Status Pendaftaran, Pembayaran, dan jug<br>si Masuk.<br>jurusan yang sudah didaftarkan:<br>r Genap 2021/2022 - S2 - Accounting - Periode September                                                          | a informasi mengenai Jadwal dan Hasil                                              |
| Pada halar<br>Ujian/Selek<br>Silahkan pilih<br>Semeste                      | ran Pembayaran Hasil Seleksi Masuk                                                                                                    | Daftar Jurusan Lain                                                                |
| Pada hatar<br>Ujian/Selek<br>Silahkan pilih<br>Semeste<br>Pendafta<br>Tahap | nan ini kamu bisa mengetahui informasi Status Pendaftaran, Pembayaran, dan jugi<br>si Masuk.<br>jurusan yang sudah didaftarkan:<br>r Genap 2021/2022 - S2 - Accounting - Periode September<br>ran Pembayaran Hasil Seleksi Masuk<br>an Pendaftaran | Daftar Jurusan Lain           Data Pribadi           Nama:           Regina Winata |

Gambar 10.1 Tampilan jika sudah berhasil melakukan pendaftaran di website join.atmajaya

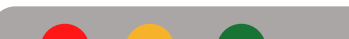

| <image/>                                                                                                    |                                            | Daftar Jurusan Lain                                           |
|----------------------------------------------------------------------------------------------------|--------------------------------------------|---------------------------------------------------------------|
| Image: Selection Selection Selectio                                | Pendaftaran Pembayaran Hasil Seleksi Masuk | Data Pribadi                                                  |
| Windput for structured       Image: Structure of the structure of the structure of th                                         | Tabapan Pendaítaran                        | Nama:<br>Regina Winata                                        |
| Image: Statute       Image: Statute         Image: Statute       Image: Statute         Image: Statute       Image: Sta                                                                                                    | Verifikasi Email                           | Email                                                         |
| Image: Selected Macute       Image: Selected Macute         Image: Selected Macute       Image: Selected Macute         Image: Selected Macu                                                                                                    | Pengisian Biodata                          | regina.winata@gmail.com                                       |
| I datwal Seleksi Masuk<br>Pembayaran Initial Payment<br>Ceyright 2 2021 Wwentese Kanki Inducese Atmu Jage - Ai right reservel<br>Gambar 10.2 Tampilan jika sudah berhasil melakukan<br>pendaftaran di website join.atmajaya                                                                                                    | Pembayaran Biaya Registrasi                | ✓         0812-8876-0890                                      |
| Pembayaran Initial Payment<br>□ Cerripte 0 2021 Utweestles Katelik Indunesia Atma Jayre-Al Infertreared<br>Gambar 10.2 Tampilan jika sudah berhasil melakukan<br>pendaftaran di website join.atmajaya                                                                                                    | Jadwal Seleksi Masuk                       | Asal Sekolah:       Image: Sekolah:       Univ Negeri jakarta |
| Correcte Catalitation and a second and a second and a second and a second and a second a seco | Pembayaran Initial Payment                 |                                                               |
| Copyright © 2021 Universites Katolik Indonesia Atma Jaya - All inpitreserved<br>Gambar 10.2 Tampilan jika sudah berhasil melakukan<br>pendaftaran di website join.atmajaya                                                                                                    |                                            | 🗹 Edit                                                        |
|                                                                                                    | Copyright © 2021 Universitas Katolik Indo  | Jonesia Atma Jaya - All right reserved                        |

Calon Mahasiswa baru melakukan proses pembayaran biaya registrasi yang tertear pada web pendaftaranya. Pembayaran dapat menggunakan qris atau transfer.

| $\leftarrow \rightarrow \Uparrow$ http | s://join.atmajaya.ac.id/                                                                                                    |                                                                                                    | ☆ <b>Ξ</b> |
|----------------------------------------|----------------------------------------------------------------------------------------------------|----------------------------------------------------------------------------------------------------|------------|
|                                        | Selamat datang, REGINA WINATA<br>Pada halaman ini kamu bisa mengetahui informasi Status Pendaftaran, Pembayaran, dan jug<br>Ujian/Seleksi Masuk.<br>Silahkan pilih jurusan yang sudah didatarkan:<br>Tahun Ajaran 2022/2023 - S1 - Biotechnology - Periode Januari | sign Out •                                                                                                    |            |
|                                        | Pendaftaran       Pembayaran       Jadwal Ujian Masuk         PEMBAYARAN BIAYA REGISTRASI       Waiting Payment         Rp. 250,000       Waiting Payment         Scan QR Code untuk melakukan pembayaran       23:46         Link Pembayaran       23:46          | DAFTAR KEMBALI  Data Pribadi  Name: Regina Winata Regina.winata@gmail.com Namor Whatsapp: Da12-8876-0890 Actl Solotate Univ Negeri jakarta  € Edit |            |

Gambar 10.3 Tampilan jika sudah berhasil melakukan pendaftaran di website join.atmajaya

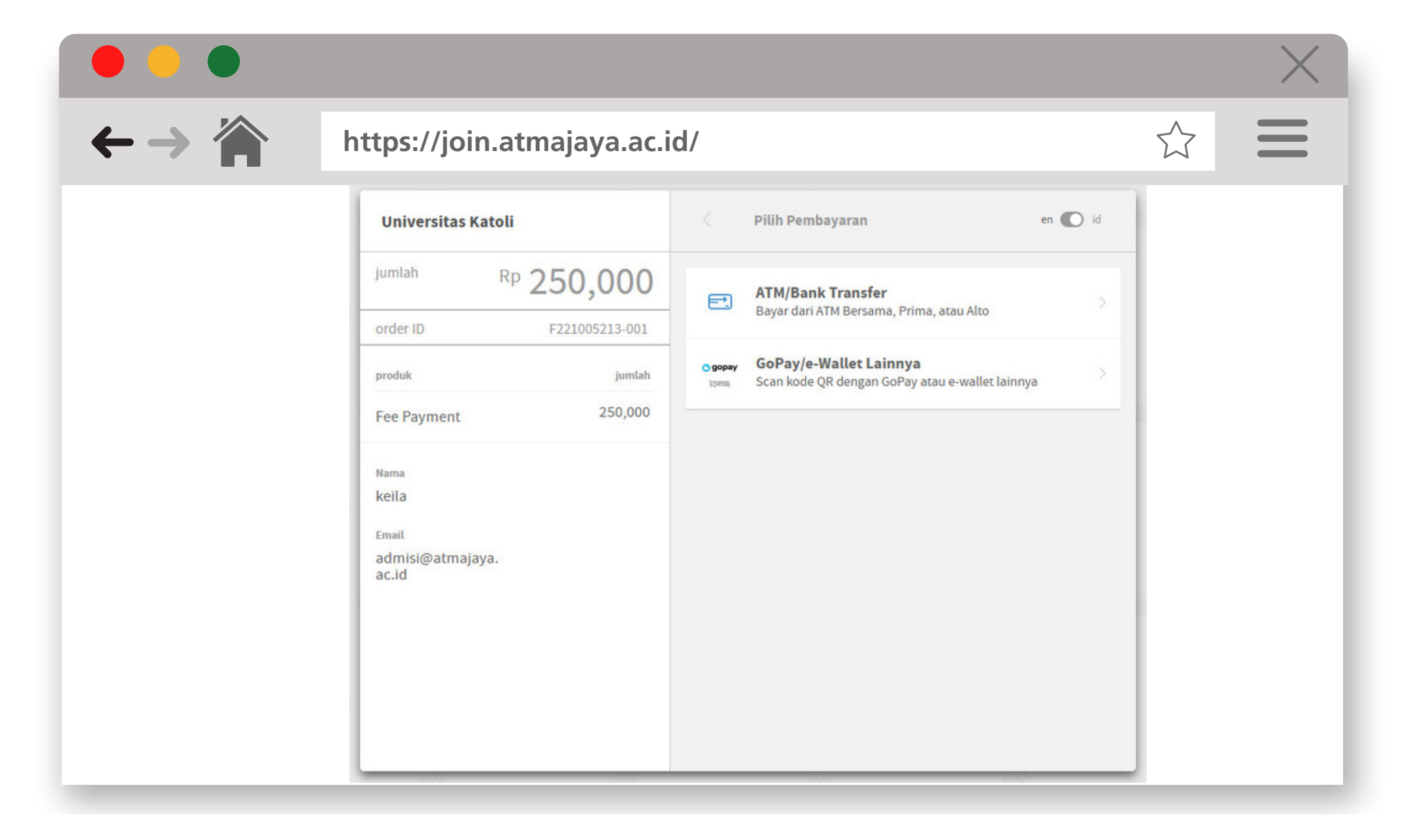

Gambar 10.4 Tampilan pilihan pembayaran di join.atmajaya.ac.id

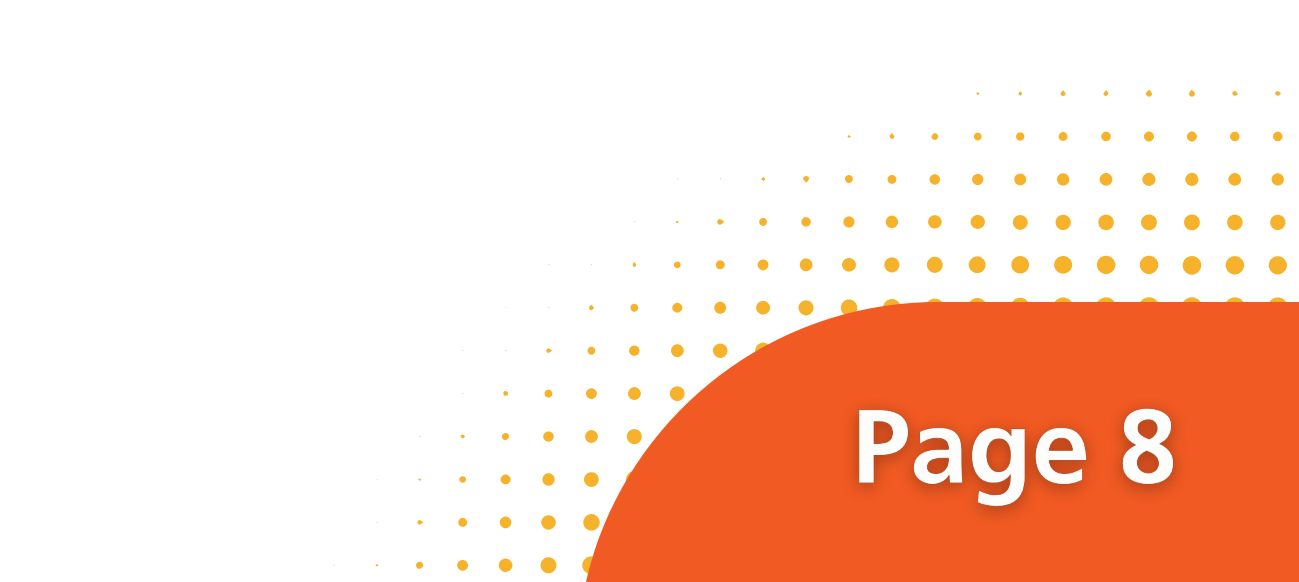

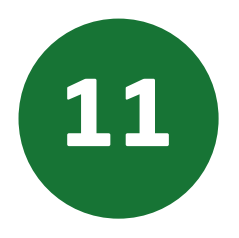

Jadwal Ujian Masuk dapat dicek pada website yang akan muncul 3 hari sebelum pelaksanaan ujian dimulai.

|                                     |                                                                                                    |                                                                                                    | X |
|-------------------------------------|----------------------------------------------------------------------------------------------------|----------------------------------------------------------------------------------------------------|---|
| $\leftarrow \rightarrow \triangleq$ | https://join.atmajaya.ac.id/                                                                                                    |                                                                                                    |   |
|                                     | Selamat datang, friska<br>Pada halaman ini kamu bisa mengetahui informasi Status Pendaftaran, Pembayaran,<br>Ujian/Seleksi Masuk.<br>Slehkan pilih jurusan yang sudah didaftarkan:<br>Tahun Ajaran 2022/2023 - S1 - Elementary Teacher Education - Periode Septembri | Sign Out •<br>dan juga informasi mengenai Jadwal dan Hasil<br>er v                                               |   |
|                                     | Pendaftaran Pembayaran Jadwal Ujian Masuk          Hasil Ujian         R         Hasil Ujian belum tersedia                                                                                                    | Data Pribadi<br>Nama:<br>Regina Winata<br>Email:<br>regina.winata@gmail.com<br>Nomor Whatsapp:<br>0812-8876-0890 |   |
|                                     | Daftar Ujian:                                                                                                    | Acal Sekolah<br>Univ Negeri jakarta                                                                              |   |
|                                     | 26 Sep 2021 - ENTRANCE TEST CHEMISTRY                                                                                                    | 🗭 Edit                                                                                                    |   |
|                                     | 26 Sep 2021 - ENTRANCE TEST ENGLISH                                                                                                    |                                                                                                    |   |
|                                     | 27 Sep 2021 - ENTRANCE TEST INTERVIEW                                                                                                    |                                                                                                    |   |

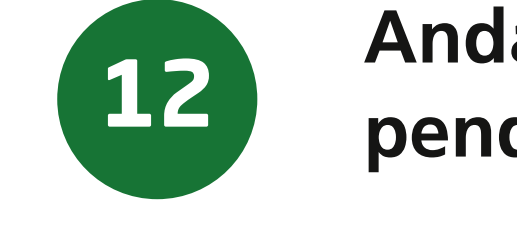

. . . . .

Anda akan mendapatkan notifikasi Informasi setelah pendaftaran berhasil.

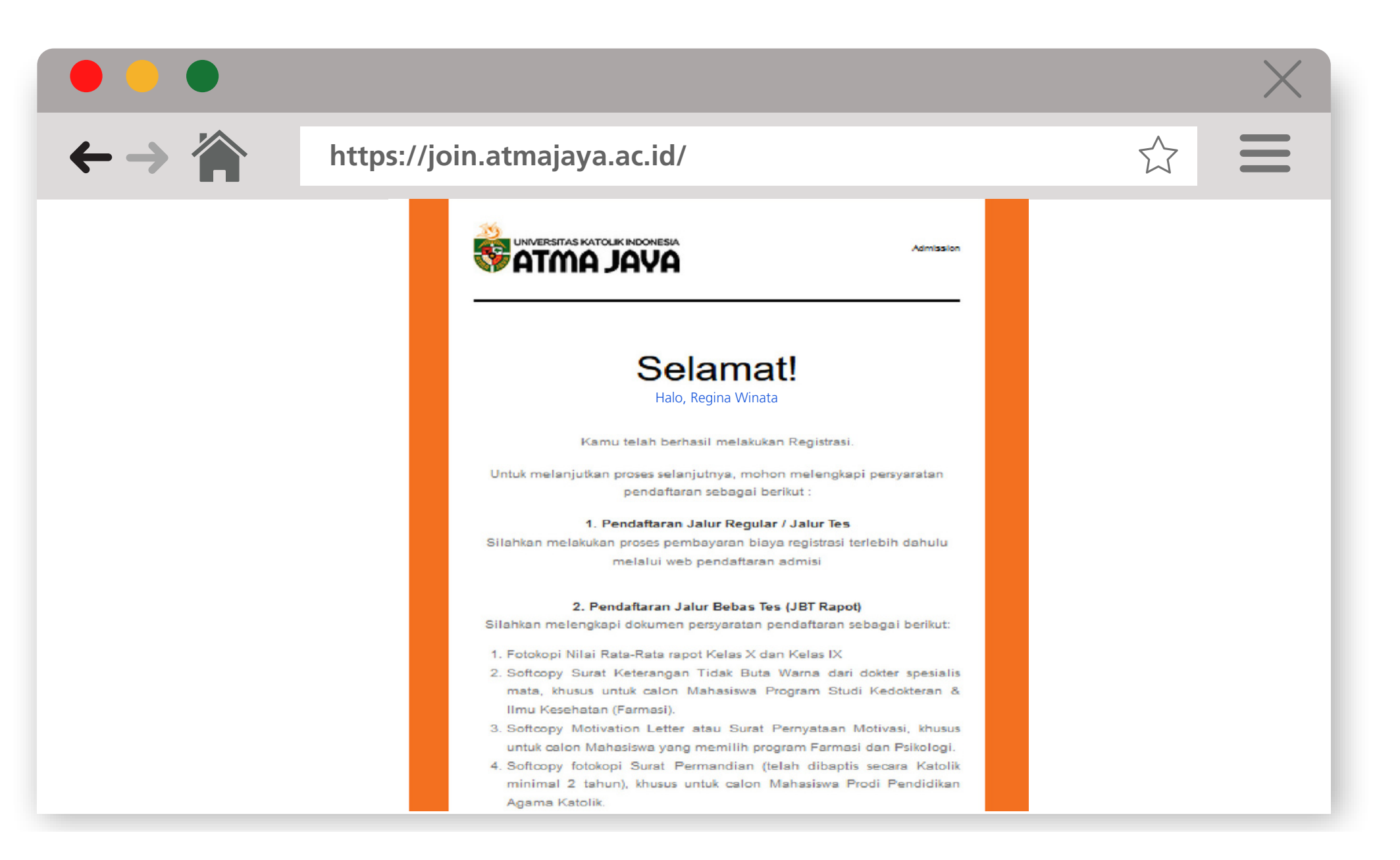

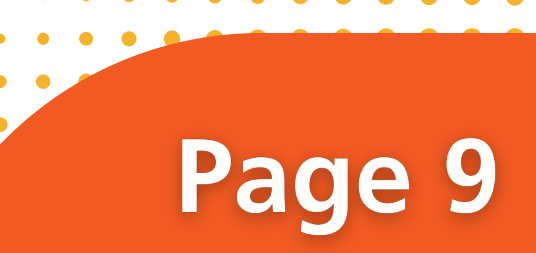